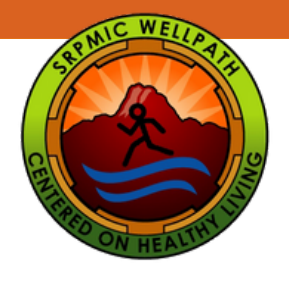

# How to Check Your WellPath Points

Step-by-Step instructions on how to check your WellPath Points

Access MyWellpath from the Wellpath website: www.srpmic-nsn.gov/wellpath/mywellpath/

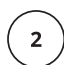

3

1

You will land on the MyWellPath login screen.

Enter your Username and Password to Login. Click on First Time User to set up your account if you have not yet create a MyWellPath account. You can view the Register for an Account Guide at www.srpmic-nsn.gov/wellpath/mywellpath/ to get you started.

#### MyWellPath Portal

| Username |                                              |
|----------|----------------------------------------------|
| Password |                                              |
|          | Login                                        |
|          | First Time User<br>Forget User Name/Password |

Once you have entered your account credentials, you will be redirected to your Home Page.

| Event Calendar Activity * Profile * Links                                                   | <ul> <li>View * Logout</li> </ul>          |                                                            |                   |                    | Delaine .                                 | ohnson(dejoh |  |  |
|---------------------------------------------------------------------------------------------|--------------------------------------------|------------------------------------------------------------|-------------------|--------------------|-------------------------------------------|--------------|--|--|
| w Your Numbers (KYN);                                                                       | Recent Logged Activities                   |                                                            |                   |                    |                                           |              |  |  |
| / Complete                                                                                  | Show 5 🗸 entries                           | Show 5 v entries                                           |                   |                    |                                           |              |  |  |
| arn 100 WellPath points for completing the<br>(YN anauelly of0 points for KYN consultation. | Name © Category                            | Activity Name                                              | 0 Points 0        | Completion<br>Date | ↓ Logged Time     ↓     Redeemed     Date | 0 Stat       |  |  |
| nts                                                                                         | Delaine Points Balance Correction          | Points Balance Correction                                  | 10                | Nov 4, 2022        | Nov 4, 2022, 10:12 AM                     | Appro        |  |  |
| Course Trank ( 216                                                                          | Jakobe Johnson Prevention                  | Dental Prevention Visit                                    | 10                | Oct 27, 2022       | Oct 28, 2022, 2:45 PM                     | Appro        |  |  |
| This Year Earned: 1,015<br>his Year Redeemed: 1,015                                         | Delaine<br>Johnson WellPath Endorsed Event | Magellan Webinar: Depression is Real. Recovery is Possible | 10                | Oct 25, 2022       | Oct 26, 2022, 12:55<br>PM Nov 4, 2022     | Redee        |  |  |
| Redeemable: 10<br>Pending: 0                                                                | Delaine<br>Johnson WellPath Endorsed Event | 2022 Fall Overhaul                                         | 25                | Oct 21, 2022       | Oct 24, 2022, 8:46 AM Nov 4, 2022         | Redee        |  |  |
| Reward Fulfillment: 0<br>Expire Soon: 0                                                     | Delaine WellPath Endorsed Event            | DPS Lunch and Learn: Stress Less 101                       | 15                | Oct 18, 2022       | Oct 19, 2022, 4:57 PM Oct 21, 2022        | Redee        |  |  |
| ncentive Type: Time Off                                                                     | Showing 1 to 5 of 70 entries               |                                                            |                   | Previo             | NUS 1 2 3 4 5                             | 14 N         |  |  |
| 5 points are worth 2 hours. Redeemable unit is 2 nours.                                     | Barran Badamatian                          |                                                            |                   |                    |                                           |              |  |  |
| •••••                                                                                       | Recent Redemption                          |                                                            |                   |                    |                                           |              |  |  |
| nily Points                                                                                 | Show 5 🗸 entries                           |                                                            |                   |                    | Search:                                   |              |  |  |
| Family Total: 135                                                                           | Redemption Date                            | <ul> <li>Redemption Type</li> </ul>                        | Redemption Amount |                    | Amount Unit                               |              |  |  |
| This Year Family Earned: 90                                                                 | May 19, 2022                               | Cash                                                       | 345               |                    | Dollar                                    |              |  |  |
| OF THAT FAILURY REPORTMENT 100                                                              |                                            |                                                            |                   |                    |                                           |              |  |  |

Home Page: Welcome to your home page. Here you can find information about your points.

- Your Career Total gives you a total of all the points earned while participating in WellPath.
- This Year Earned are the points added to your account since January 1st.
- This Year Redeemed is the number of points you have redeemed for incentives this year.
- Redeemable are the points currently in your account.
- Pending are points for actvities which have been submitted and waiting for review and approval by WellPath.
- Reward Fullfillment are points that are in the process of being redeemed.
- Expire Soon are points which will expire within a three month timeframe. Points you earn will last for 15 months before they expire, if not redeemed.

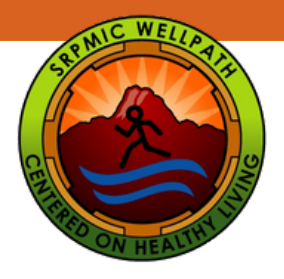

5

6

## How to Check Your WellPath Points

**Recent Logged Activities:** Here you can view the latest activities you have reported and the points for each activity. You can sort each column and review pages to see your previous activity (5 at a time).

| ecent Logged Activities      |                        |                                                            |          |                    |                           |                  |            |  |  |  |  |  |
|------------------------------|------------------------|------------------------------------------------------------|----------|--------------------|---------------------------|------------------|------------|--|--|--|--|--|
| Show 5 v entries             | s                      |                                                            |          |                    | Search:                   |                  |            |  |  |  |  |  |
| Name 🕴 Ca                    | ategory $\phi$         | Activity Name                                              | 0 Points | Completion<br>Date | Logged Time 🕴             | Redeemed<br>Date | 🕴 Status 🖗 |  |  |  |  |  |
| Delaine Poin<br>Johnson Corr | nts Balance<br>rection | Points Balance Correction                                  | 10       | Nov 4, 2022        | Nov 4, 2022, 10:12<br>AM  | 1                | Approved   |  |  |  |  |  |
| Jakobe Prev<br>Johnson       | vention                | Dental Prevention Visit                                    | 10       | Oct 27, 2022       | Oct 28, 2022, 2:45<br>PM  |                  | Approved   |  |  |  |  |  |
| Delaine<br>Johnson Well      | llPath Endorsed Event  | Magellan Webinar: Depression is Real. Recovery is Possible | 10       | Oct 25, 2022       | Oct 26, 2022, 12:55<br>PM | lov 4, 2022      | Redeemed   |  |  |  |  |  |
| Delaine<br>Johnson Well      | llPath Endorsed Event  | 2022 Fall Overhaul                                         | 25       | Oct 21, 2022       | Oct 24, 2022, 8:46<br>AM  | lov 4, 2022      | Redeamed   |  |  |  |  |  |
| Delaine<br>Johnson Well      | llPath Endorsed Event  | DPS Lunch and Learn: Stress Less 101                       | 15       | Oct 18, 2022       | Oct 19, 2022, 4:57<br>PM  | Oct 21, 2022     | Redeemed   |  |  |  |  |  |
| Showing 1 to 5 of 70 e       | entries                |                                                            |          | Previous           | 1 2 3 4                   | 5                | 14 Next    |  |  |  |  |  |

The Status column provides you information regarding your redemption status:

- Submitted indicates that you have submitted an activity for WellPath to review for approval.
- Approved indicates that WellPath has reviewed the activity you submitted and has been approved for an incentive.
- **Rejected** indicates that WellPath has denied your submission. An email will follow with an explanation on why your submission was rejected.
- Redeemed indicates that your incentive was redeemed and was sent to payroll for processing. You should see your incentive applied to the paycheck following the Redeemed Date.

Participants can download a statement of activitites and points. You can do this from the Home Page, by selecting the Activity option from the main navigation menu. You will see a pulldown menu appear.

Click on Activity Report.

An Activity Report Page will appear.

You can use the date filter to find activities completed during a certain time period. Once a date range is entered, click the Run Report button. \*Note: entering a date is not required. You may click Run Report without a selected date range.

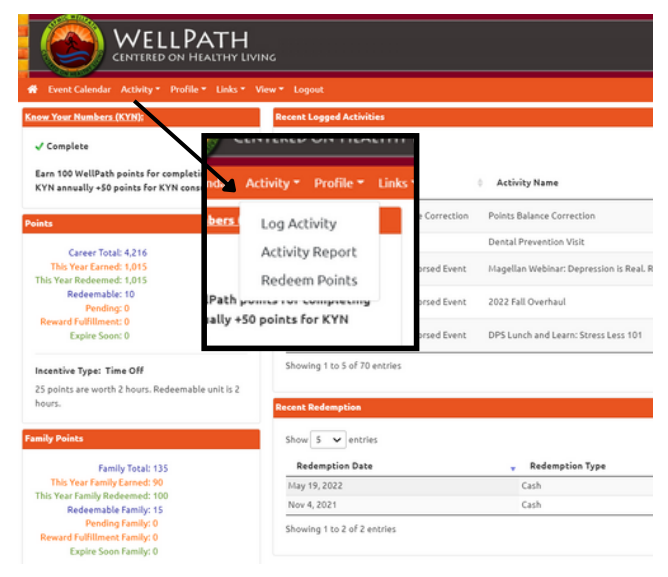

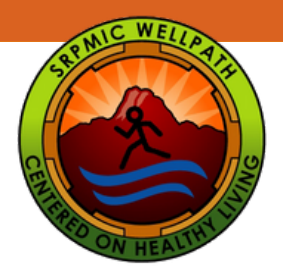

7

### How to Check Your WellPath Points

Activity Report Page: Participants can download the activity report from MyWellPath by clicking on the Excel or PDF icons. This wil generate a full report of all activities and redemptions, including dates. Reports can be saved and/or printed.

| Activity Repo      | nt                        |                                         |                     |            |                    |                           |                       |                  |             |     |          |  |  |
|--------------------|---------------------------|-----------------------------------------|---------------------|------------|--------------------|---------------------------|-----------------------|------------------|-------------|-----|----------|--|--|
| Start Date         |                           | End Date                                | Run Report Reset    |            |                    |                           |                       |                  |             |     |          |  |  |
| Activities         |                           |                                         |                     |            |                    |                           |                       |                  |             |     |          |  |  |
| Show 5 🗸           | entries Excel PDF         |                                         |                     |            |                    |                           |                       | Search:          |             |     |          |  |  |
| Name               | ¢ Category ¢              | Activity                                |                     | 0 Points 0 | Completion<br>Date | Logged<br>Date/Time       | Payroll Submit        | Submitte<br>Type | d Incentive | ¢ S | Status 🕴 |  |  |
| Delaine<br>Johnson | Points Balance Correction | Points Balance Correction               |                     | 10         | Nov 4, 2022        | Nov 4, 2022, 10:12<br>AM  |                       |                  |             | Ap  | proved   |  |  |
| Jakobe<br>Johnson  | Prevention                | Dental Prevention Visit                 |                     | 10         | Oct 27, 2022       | Oct 28, 2022, 2:45 PM     |                       |                  |             | Ap  | proved   |  |  |
| Delaine<br>Johnson | WellPath Endorsed Event   | Magellan Webinar: Depression is Real. R | ecovery is Possible | 10         | Oct 25, 2022       | Oct 26, 2022, 12:55<br>PM | Nov 4, 2022, 10:12 AM | Time Off         |             | Re  | deemed   |  |  |
| Delaine<br>Johnson | WellPath Endorsed Event   | 2022 Fall Overhaul                      |                     | 25         | Oct 21, 2022       | Oct 24, 2022, 8:46 AM     | Nov 4, 2022, 10:12 AM | Time Off         |             | Re  | deemed   |  |  |
| Sequoia<br>Johnson | Prevention                | Flu Shot 2022-23 (dependents only)      |                     | 10         | Oct 18, 2022       | Oct 18, 2022, 5:09 PM     | Oct 25, 2022, 7:29 AM | Reward           |             | Re  | deemed   |  |  |
| Showing 1 to       | 5 of 172 entries          |                                         |                     |            |                    | 1                         | Previous 1 2          | 3 4              | 5           | 35  | Next     |  |  |
| Redemption         |                           |                                         |                     |            |                    |                           |                       |                  |             |     |          |  |  |
| Show 5 🗸           | entries Excel PDF         |                                         |                     |            |                    |                           |                       | Search:          |             |     |          |  |  |
| Redeem D           | ate                       | 🔻 Redeem Type                           |                     | 0 Redeem   | Amount             |                           | Amount U              | nit              |             |     | 0        |  |  |
| May 19, 2022       | 2                         | Cash                                    |                     | 345        |                    |                           | Dollar                |                  |             |     |          |  |  |
| Nov 4, 2021        |                           | Cash                                    |                     | 265        |                    |                           | Dollar                |                  |             |     |          |  |  |
| Apr 22, 2021       | Apr 22, 2021 HSA          |                                         |                     |            |                    |                           | Dollar                |                  |             |     |          |  |  |
| Nov 19, 2020 Cash  |                           |                                         |                     | 100        |                    |                           | Dollar                |                  |             |     |          |  |  |
| Oct 22, 2020       | )                         | Cash                                    |                     | 100        |                    |                           | Dollar                |                  |             |     |          |  |  |
| Showing 1 to       | 5 of 28 entries           |                                         |                     |            |                    |                           | Previous 1            | 2 3              | 4 5         | 6   | Next     |  |  |

#### PDF and Excel Sample Activity Report

| File Home                                | Insert Page L | ayout Formulas Data Revie                            | w View    | 🖓 Tell me what  | you want to do         |           | Johr               | son, Delaine (HR) 🙎  | Share                                     |        |              |                          |                          |                |              |
|------------------------------------------|---------------|------------------------------------------------------|-----------|-----------------|------------------------|-----------|--------------------|----------------------|-------------------------------------------|--------|--------------|--------------------------|--------------------------|----------------|--------------|
| Calibri                                  | - 11 -        | A' A' = = = +> - =>                                  | General   | •               | E 🗊 i                  | 1         | lnsert - Σ         | AT O                 |                                           |        |              |                          |                          |                |              |
|                                          |               |                                                      |           |                 |                        | 2         | Delete - 🚽         |                      |                                           |        |              |                          |                          |                |              |
| Paste B I                                | U - 🗄 - 👌     | · <u>A</u> · <u> </u>                                | \$ - % 9  | 00 00 Con       | ditional Format as     | Cell N    | Format *           | Sort & Find &        |                                           |        |              |                          |                          |                |              |
| · • —                                    |               |                                                      |           | Form            | atting * Table * St    | yles = 10 | ronnar e           | Filter * Select *    |                                           |        |              |                          |                          |                |              |
| Clipboard 15                             | Font          | G Alignment G                                        | Number    | 15              | Styles                 |           | Cells              | Editing              | ^                                         |        |              |                          |                          |                |              |
|                                          |               |                                                      |           |                 |                        |           |                    |                      |                                           |        |              |                          |                          |                |              |
| B1 - 1                                   | IX V          | fx Category                                          |           |                 |                        |           |                    |                      | A - 41 - 51 - 51 - 51 - 51 - 51 - 51 - 51 |        |              |                          |                          |                |              |
|                                          |               |                                                      |           |                 |                        |           | Name               | Category             | Activity                                  | Points | Completion   | Logged                   | Payroll                  | Submitted      | Status       |
| 4 8                                      |               | c                                                    | D         |                 | 1                      |           |                    |                      |                                           |        | Date         | Date/Time                | Submit Date              | Incentive Type |              |
| 1 Category                               |               | rowiny                                               | Points    | Completion Date | Logged Date/Time       | Payro     | Delaine            | Points Balance       | Points Balance Correction                 | 10     | Nov 4, 2022  | Nov 4, 2022,             |                          |                | Approved     |
| Prints Balance Correction     Prevention |               | ental Enguertine Visit                               | 10        | Oct 22, 2022    | Ort 28, 2022, 2012 MM  |           | Johnson            | Correction           |                                           |        |              | 10:12 AM                 |                          |                |              |
| 4 WellPath Endorsed Event                | M             | lagellan Webinar, Depression is Real, Recovery is P  | usible 10 | Oct 25, 2022    | Oct 26, 2022, 12:55 PM | Novi      | Inkohe             | Prevention           | Dental Prevention Visit                   | 10     | 0+127 2022   | 0+128 2022               |                          |                | Account      |
| 5 WellPath Endorsed Event                | 2             | 022 Fall Overhaul                                    | 25        | Oct 21, 2022    | Oct 24, 2022, 8:46 AM  | Nevi      | Johnson            | Prevention           | Gental Prevention visit                   |        | OUTER, EVER  | 2.45.044                 |                          |                | Abbioutio    |
| 6 Prevention                             |               | u Shot 2022-23 (dependents only)                     | 10        | Oct 18, 2022    | Oct 18, 2022, 5:09 PM  | Oct 2     | Jonnation          |                      |                                           |        |              | 2.491.00                 |                          |                |              |
| 7 Prevention                             |               | u Shot 2022-23 (dependents only)                     | 10        | Oct 18, 2022    | Oct 18, 2022, 5109 PM  | 0012      | Delaine            | WellPath Endorsed    | Magellan Webinar: Depression is Real.     | 10     | Oct 25, 2022 | Oct 26, 2022,            | Nov 4, 2022,             | Time Off       | Redeemed     |
| WellPath Indexed Puert                   |               | Points barance correction                            | 15        | Oct 18, 2022    | Oct 18, 2022, 5109 PM  | Ort 2     | Johnson            | Event                | Recovery is Possible                      |        |              | 12:55 PM                 | 10:12 AM                 |                |              |
| 10 Prevention                            |               | u Shot Employees Only (Prevention) 2022-23           | 100       | Oct 12, 2022    | Oct 12, 2022, 2:01 PM  | Oct 2     | Delaine            | WellPath Endorsed    | 2022 Fall Overhaul                        | 25     | 0:121 2022   | Ove 24, 2022             | New 4, 2022              | Time Off       | Refermed     |
| 11 WellPath Endorsed Event               | v             | ebinar Indigenous People's Day Presentation          | 10        | Oct 50, 2022    | Ort 10, 2022, 11 31 AM | Oct 2     | Inhanan            | Event                | 2022 Fail Orenada                         |        | dare d'ence  | 8 46 414                 | 10:12 AM                 |                |              |
| 12 WellPath Endorsed Event               | U             | P: Powerful Ways to Create It                        | 5         | Oct 4, 2022     | Oct 4, 2022, 10:05 AM  | Oct 7     | Johnson            | Crimit               |                                           |        |              | 0.00                     |                          |                |              |
| 13 WellPath Endorsed Event               | U             | IP: Self-Care Better Care of Yourself                | 5         | Oct 4, 2022     | Oct 4, 2022, 10:05 AM  | Oct 7     | Sequoia            | Prevention           | Flu Shot 2022-23 (dependents only)        | 10     | Oct 18, 2022 | Oct 18, 2022,            | Oct 25, 2022,            | Reward         | Redeemed     |
| 14 Weilrath Endorsed Event               |               | N/2 Office Science Walk                              | 15        | Get 4, 2022     | 0015, 2022, 9:14 AM    | 047       | Johnson            |                      |                                           |        |              | 5:09 PM                  | 7:29 AM                  |                |              |
| 16 10%5                                  |               | now Your Numbers Consult with WellPath Coach         | 50        | Aug 29, 2022    | Sep 1, 2022, 8:48 AM   | Sep 2     | Jakobe             | Prevention           | Flu Shot 2022-23 (dependents only)        | 10     | Oct 18, 2022 | Oct 18, 2022.            | Oct 25, 2022.            | Reward         | Redeemed     |
| 17 0.945                                 | W             | ellness Assessment                                   | 33        | Aug 17, 2022    | Aug 25, 2022, 9:15 AM  | Sep 2     | Johnson,           |                      | · · · · · · · · · · · · · · · · · · ·     |        |              | 5:09 PM                  | 7:20 AM                  |                |              |
| 18 KNS                                   | 0             | rientation Verification Form                         | 55        | Aug 17, 2022    | Aug 25, 2022, 9:15 AM  | Sep 2     |                    |                      |                                           |        |              |                          |                          |                |              |
| 19 ONs                                   | 0             | row Your Numbers                                     | 34        | Aug 9, 2022     | Aug 25, 2022, 9:15 AM  | Sep 2     | Jakobe             | Points Balance       | Points Balance Correction                 | 5      | Oct 18, 2022 | Oct 18, 2022,            |                          |                | Approved     |
| 20 Prevention                            | 0             | ental Prevention Visit                               | 10        | Jul 27, 2022    | 341 27, 2022, 3 05 PM  | Octa      | Johnson            | Correction           |                                           |        |              | 5:09 PM                  |                          |                |              |
| 22 Prevention                            |               | eventive eye exam (annual)                           | 10        | hel 7, 2022     | ALL 8, 2022, 2108 PM   | 0(1)      | Delaine            | WellPath Endorsed    | DPS Lunch and Learn: Stress Less 101      | 15     | Oct 18, 2022 | Oct 19, 2022.            | Oct 21, 2022.            | Time Off       | Redeemed     |
| 23 Prevention                            | *             | nnual Physical with Personal MD 2022                 | 10        | Jul 5, 2022     | Jul 6, 2022, 50:24 AM  | Oct 2     | Johnson            | Event                |                                           |        |              | 4:57 PM                  | 8-19 AM                  |                |              |
| 24 Prevention                            | A             | muel Physical with Personal MD 2022                  | 10        | Jul 5, 2022     | Jul 6, 2022, 10:24 AM  | Oct 2     |                    |                      |                                           |        |              |                          |                          | -              |              |
| 25 Prevention                            | P             | ethway to Wellnes 2022 (200pt)                       | 100       | Jun 30, 2022    | Jul 27, 2022, 3:58 PM  | Avi 21    | Delaine            | Prevention           | Flu Shot Employees Only (Prevention)      | 100    | Oct 12, 2022 | Oct 12, 2022,            | Oct 21, 2022,            | Time Off       | Redeemed     |
| 26 WellPath Endorsed Event               | 0             | W Finding a Hobby                                    |           | May 4, 2022     | May 4, 2022, 4:24 PM   | May       | Johnson            |                      | 2022-23                                   |        |              | 2:01 PM                  | 8:19 AM                  |                |              |
| 22 WellPath Endorsed Event               |               | Hind Currey Mindumess at Work                        | 30        | May 2, 2022     | May 2, 2022, 4:55 PM   | May       | Delaine            | WellPath Endorsed    | Webinar: Indigenous People's Day          | 10     | Oct 10, 2022 | Oct 10, 2022.            | Oct 21, 2022.            | Time Off       | Redeemed     |
| 29 Prevention                            | 0             | DVID-19 Booster Vaccination 2021 (employees only)    | 100       | Apr 29, 2022    | May 2, 2022, 8:40 AM   | May       | Johnson            | Event                | Presentation                              |        |              | 11:31 AM                 | 8:19 AM                  |                |              |
| 30 WellPath Endorsed Challery            | ge 21         | 022 Cardio Club Challenge                            | 50        | Apr 25, 2022    | May 3, 2022, 4:12 PM   | May       | Balais a           | Mr. BDarb Fr. Arrest | FAD Down & Little on the Down in          |        | 0.0100000    | 0.04 0.000               | 0                        | The state      | De de consta |
| 31 WellPath Endorsed Event               | h             | incipal Webinar: Goal-Based Budgeting for your Fu    | lure 10   | Apr 20, 2022    | Apr 20, 2022, 4:17 PM  | May       | Delaine            | WellPath Endorsed    | EAP: Powerful Ways to Create It           | •      | Oct 4, 2022  | Oct 4, 2022,             | Oct 7, 2022,             | Tame Off       | Redeemed     |
| 32 Prevention                            | 0             | iabetes Among Friends - 10 Class Series (Spring Sesi | (an) 100  | Apr 13, 2022    | Apr 22, 2022, 8:30 AM  | May       | Johnson            | Event                |                                           |        |              | 10:05 AM                 | 8.54 AM                  |                |              |
| 32 Prevention                            |               | bdy composition Assessment with DEXA Scan            | 10        | Apr 13, 2022    | May 6, 2022, 4:40 PM   | May       | Delaine            | WellPath Endorsed    | EAP: Self-Care Better Care of Yourself    | 5      | Oct 4, 2022  | Oct 4, 2022,             | Oct 7, 2022,             | Time Off       | Redeemed     |
| 15 WellPath Endorsed Challen             |               | w Streak Challence 2022 (50 points)                  | 50        | Aur 6, 2022     | Ber 6, 2022, 9 48 AM   | Are B     | Johnson            | Event                |                                           |        |              | 10:05 AM                 | 8:54 AM                  |                |              |
| 36 WellPath Endorsed Event               |               | ve Streak: Quiz 6                                    | 5         | Apr 6, 2022     | Apr 6, 2022, 1 19 PM   | April     | Datalas            | Wallback Endersed    | 2022 PLBUP Class Wells                    | 16     | 044.4.0000   | Out 6 2022               | 0.47.0000                | Time Off       | Redeemed     |
| 37 WellPath Endorsed Event               | 2             | le Streak: Quiz 3                                    | 5         | Mar 24, 2022    | Mar 24, 2022, 4,56 PM  | Apr 8     | Lehane             | WeilPach Endorsed    | 2022 DHHS GOW Walk                        | 19     | OCI 4, 2022  | 011444                   | 0017,2022,               | Time On        | Recented     |
| Sheet                                    | t1 🕀          |                                                      |           |                 |                        |           | Johnson            | Event                |                                           |        |              | 9,14 AM                  | 0.04 AM                  |                |              |
|                                          |               |                                                      |           |                 |                        |           | Delaine<br>Johnson | Prevention           | COVID-19 Booster #2 (2022) (Employees)    | 100    | Sep 23, 2022 | Sep 23, 2022,<br>3:04 PM | Oct 7, 2022,<br>8:54 AM  | Time Off       | Redeemed     |
|                                          |               |                                                      |           |                 |                        |           | Delaine            | KYNs                 | Know Your Numbers Consult with WellPath   | 50     | Aug 29, 2022 | Sep 1, 2022,             | Sep 23, 2022,            | Time Off       | Redeemed     |
|                                          |               |                                                      |           |                 |                        |           | Johnson            |                      | Coach                                     |        |              | 8.48 AM                  | 8:44 AM                  |                |              |
|                                          |               |                                                      |           |                 |                        |           | Delaine            | KYNs                 | Wellness Assessment                       | 33     | Aug 17, 2022 | Aug 25, 2022,            | Sep 23, 2022,            | Time Off       | Redeemed     |
|                                          |               |                                                      |           |                 |                        |           | Johnson            |                      |                                           |        |              | 9.15 AM                  | 8:44 AM                  |                |              |
|                                          |               |                                                      |           |                 |                        |           | Delaine<br>Johnson | KYNs                 | Orientation Verification Form             | 33     | Aug 17, 2022 | Aug 25, 2022,<br>9:15 AM | Sep 23, 2022,<br>8:44 AM | Time Off       | Redeemed     |
|                                          |               |                                                      |           |                 |                        |           | Delaine            | KYNs                 | Know Your Numbers                         | 34     | Aug 9, 2022  | Aug 25, 2022,            | Sep 23, 2022,            | Time Off       | Redeemed     |

Thank you for participating in N)ellPath.

Wellness@SRPMIC-nsn.gov www.srpmic-nsn.gov/wellpath/